## Using Moda's Drug Price Check Tool

To locate medication prices, you will log into your Moda Member Dashboard account. Click on the Claim/EOBs tab at the top of the page, then on the Pharmacy option from the pulldown menu. Next click on "Explore Your Medicine Cabinet" to access the pharmacy tools through Navitus (you will leave the Moda website at this point).

## ▲ COVERAGE DETAILS

Click on the Drug tab at the top of this page, then on Find a Drug. Enter the drug name, and then select the desired medication from the resulting pull-down list. The next page will present you with the name of the medication and if the coverage is allowed or not allowed (on the right side of the page). If there are any limitations on the coverage, you can click on the "Coverage Details" button.

## **③ GET PRICES & PHARMACIES**

You will also need to enter the specific details of the medication, such as the Form (Tablet, Capsule, etc.), Strength, Quantity, and Number of Days. Next, click on the "Get Prices & Pharmacies" button.

## (i) SEE DRUG INFORMATION

If you have not previously selected a pharmacy, you can enter the location search criteria after clicking that button. The medication prices will be listed on the left side of the page, along with the corresponding pharmacy. Mail Order options and prices will be available under the map of the pharmacies on the right side. Please note that these prices are estimates and are subject to change.

You can also click the "See Drug Information" button to view details about the medication, such as how to use it, possible side effects, active ingredients, and more.

If you need any additional assistance, please do not hesitate to contact Moda Pharmacy (Array Rx) customer service at: **800-913-4284** or <u>MultCountyCS@modahealth.com</u>.